# 初期設定を行う

# 1) ログインする

KINTORE トップページ (http://kintore.hosplib.info/)

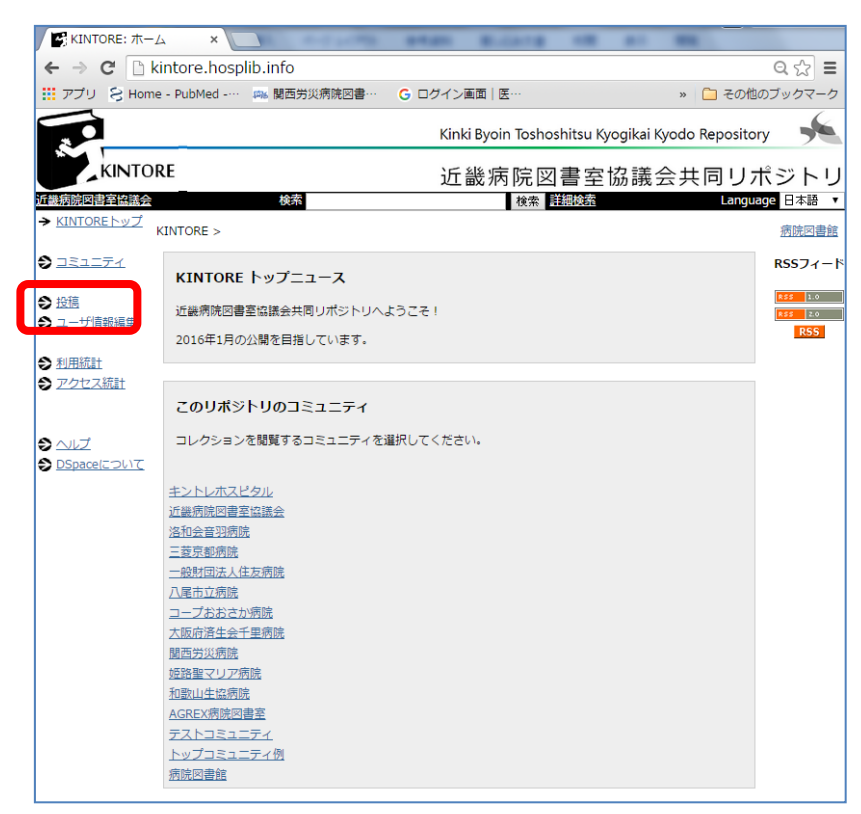

【投稿】⇒IDとパスワードでログイン

| KINTORE: ログ・ |                                           |                           |
|--------------|-------------------------------------------|---------------------------|
| ← → C 🗋 k    | intore.hosplib.info/dspace/password-login | ९ ☆ 🗉                     |
| 🔡 アプリ 😒 Home | e - PubMed 📖 関西労災病院図書 🔓 ログイン画面   医        | » 🧀 その他のブックマーク            |
|              | Kinki Byoin Toshoshitsu                   | Kyogikai Kyodo Repository |
| KINTO        | RE近畿病院図書室                                 | 医協議会共同リポジトリ               |
| 近畿病院図書室協議会   | 検索                                        | 詳細検索 Language             |
| ログイン         |                                           | <u>ヘルブ</u>                |
|              | 未登録の場合は、ここをクリックして利用者登録手続きをしてください。         |                           |
|              | メールアドレスとパスワードを入力してください。                   |                           |
|              | メールアドレス:<br>パスワード:<br>ログイン                |                           |
|              | パスワードを忘れた方はここで手続きをしてください                  |                           |

ログイン直後の画面は以下の通り

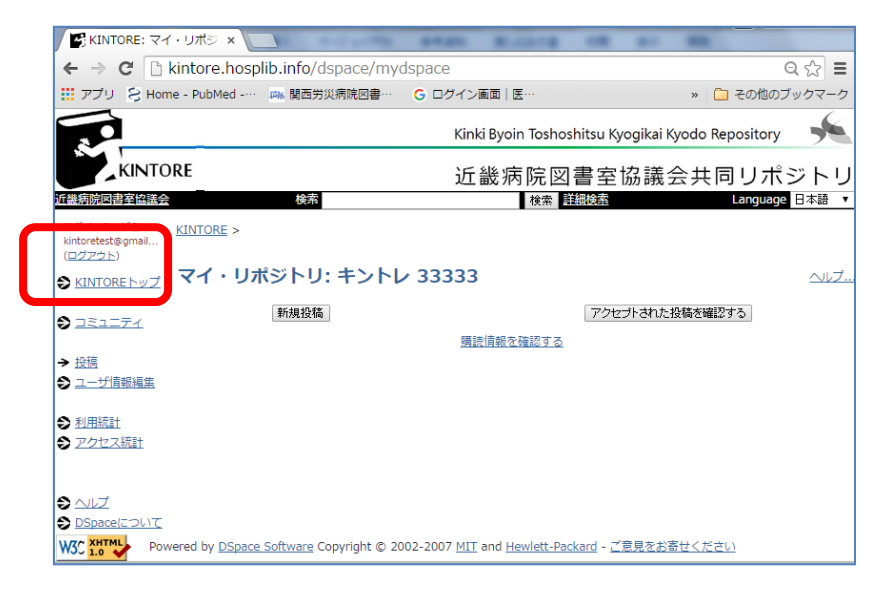

コミュニティか KINTORE トップをクリックして機関コミュニティを選択する

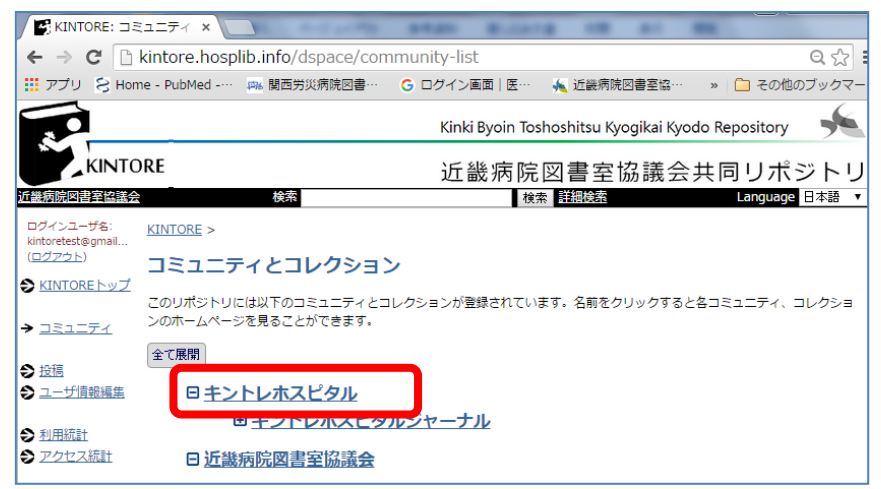

機関コミュニティトップページが表示される

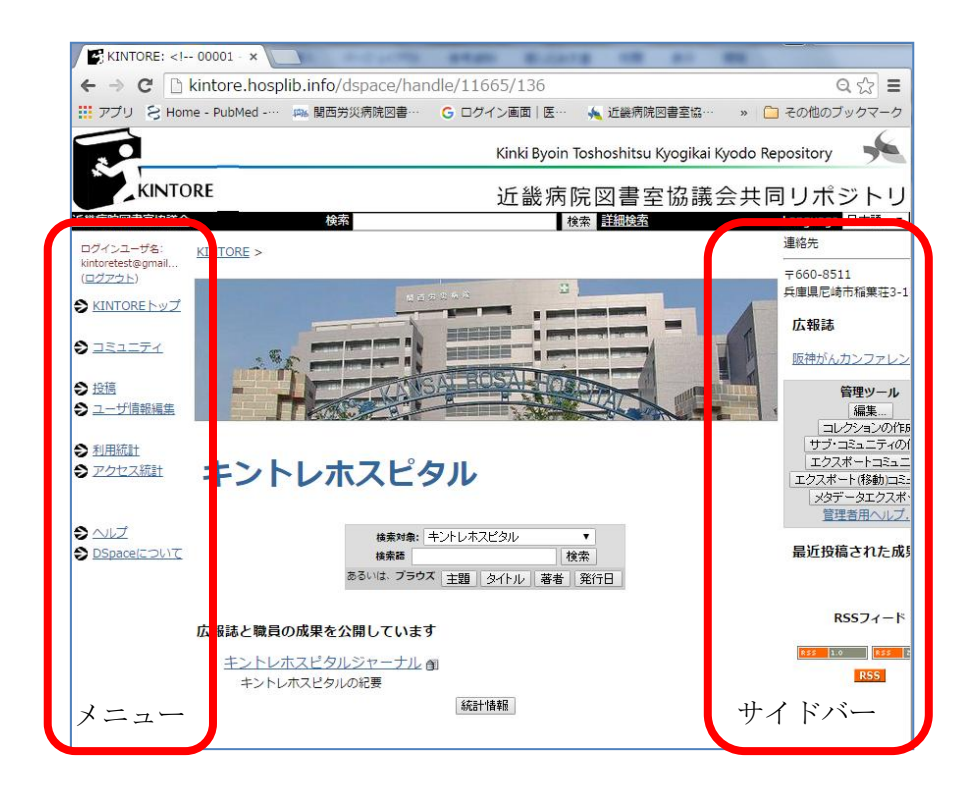

## 2)機関コミュニティに各機関の情報を設定する

機関コミュニティページを編集し各機関のポリシーや説明、画像などを掲載する。 【投稿】→【ログイン】→【コミュニティ】→【該当コミュニティ】→右上【編集】

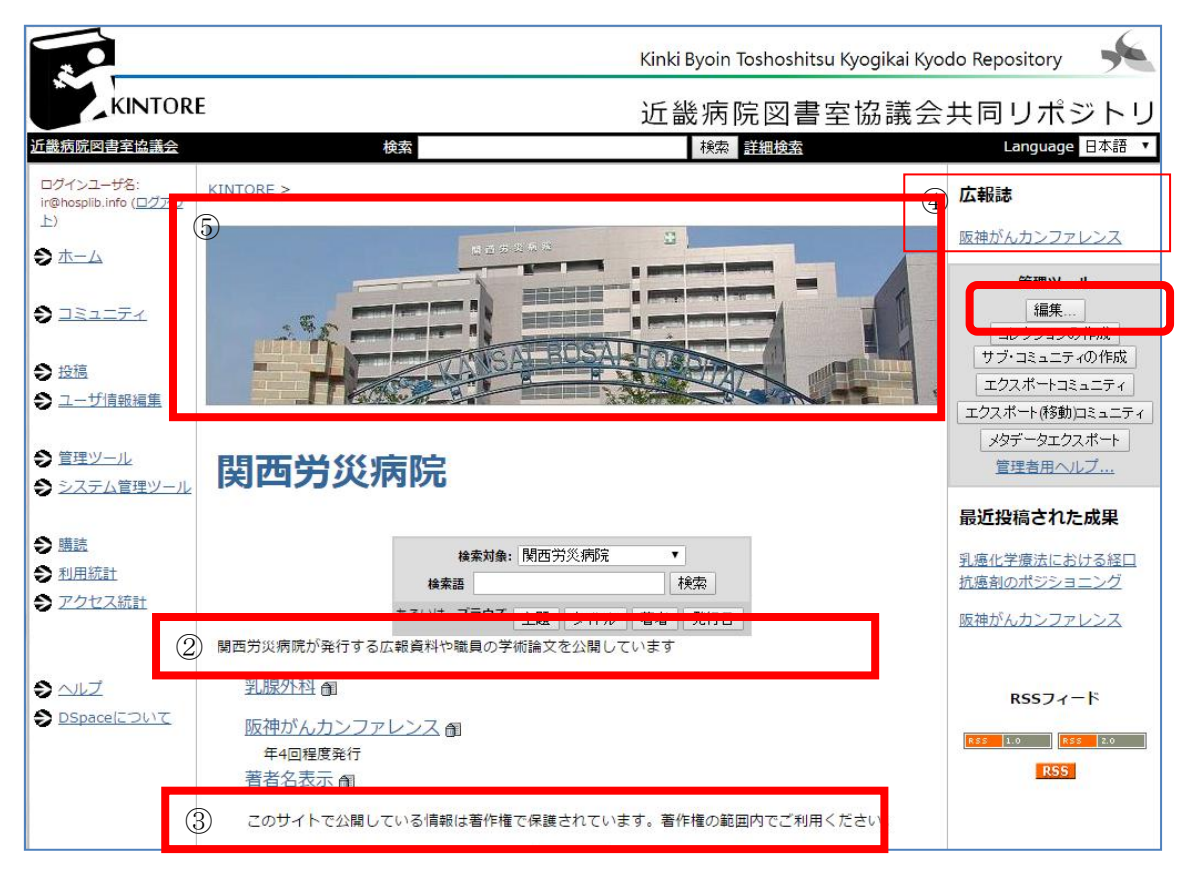

かんたんな説明

どのようなコミュニティなのかを簡単に説明する。通常の閲覧では表示されない。

コミュニティ編集画面でのみ表示される。必須

例:関西労災病院の広報資料と職員の学術論文を掲載

②あいさつ文 (HTML)

コミュニティ・ホームページのコミュニティ名の下に表示される。表示させたい文を 入力する(HTML 形式でも入力可能)必須 HTML 形式のレイアウト例は資料1参照

例: 関西労災病院が発行する広報資料や職員の学術論文を公開しています ③著作権表示文(テキスト)

著作権のロゴ(大学名など)をテキスト形式で載せる

④サイドバーの表示文 (HTML)

コミュニティ・ホームページの右サイドに表示させる文章を入力(紀要専用表示機能 のリンクや住所など)

例:このサイトで公開している情報は著作権で保護されています。著作権の範囲内で ご利用ください。

⑤ロゴ:コミュニティ・ホームページに載せる病院画像など

| KINTORE N                                                                                                    |                                                                                                    | 連絡先                                                                                                    |                                |
|----------------------------------------------------------------------------------------------------|----------------------------------------------------------------------------------------------------|----------------------------------------------------------------------------------------------------|--------------------------------|
| <u>kintoke</u> >                                                                                             |                                                                                                    | 〒660-8511<br>兵庫県尼崎市稲葉荘3-1-69                                                                                                |                                |
| 思而举兴病院                                                                                                    |                                                                                                    | 広報誌                                                                                                    |                                |
| 医四方炎的防                                                                                                    |                                                                                                    | 阪神がんカンファレンス                                                                                                    |                                |
| 检索对象: 関西労災病院                                                                                                 | T                                                                                                    | 管理ツール                                                                                                    |                                |
| 検索語                                                                                                    | 検索                                                                                                    | 編集<br>コレクションの作成                                                                                                    |                                |
| あるいは、フラウス 主題 / ター                                                                                            | 化ル 著者 発行日                                                                                                    | サブ・コミュニティの作成                                                                                                    |                                |
| 広報誌と職員の成里を公開しています                                                                                            |                                                                                                    | エクスポート(移動)コミュニティ                                                                                                    |                                |
| ようこそ期西労災病院リポジトリページへ                                                                                          | メタデータエクスポート                                                                                                    |                                                                                                    |                                |
| 当院の職員が執筆した論文等を収載しています。<br>ぜひご利用ください。                                                                         |                                                                                                    | 最近投稿された成果                                                                                                    |                                |
| 関西労災病院医学雑誌 🗃                                                                                                 |                                                                                                    | ピクトグラム                                                                                                    |                                |
| 【部署別】学会誌や商業誌など掲載                                                                                             | 載論文 創                                                                                                    |                                                                                                    |                                |
| 阪神がんカンファレンス 創                                                                                                | RSSフィード                                                                                                    |                                                                                                    |                                |
| このサイトで公開している情報は著作権で保護されています。著作権の範囲内でご利<br>田ください                                                              |                                                                                                    | RSS 1.0 RSS 2.0                                                                                                    |                                |
| 統計構                                                                                                    | 報                                                                                                    | RSS                                                                                                    |                                |
|                                                                                                    |                                                                                                    |                                                                                                    |                                |
| KINTORE ><br>管理者 >          コミュニティ 116         名前:         簡単な説明         あいさつ文(HTML):         著作権表示文(テキスト文): | 565/92 の編集 565/92 の編集 <1 28012 ->関西労災病院 関西労災病院のページ (div style="background-cc<br>員の成果を公開しています (font color="red">ようこ<br>へ(br>当院の職員が<br>す。 す。 Coty + たびに利用ください このサイトで公開しているけす。 | lor: #ffffe0;"> <h3<br>//h3&gt;<br/>そ関西労災病院リポシ<br/>そ関西労災病院リポシ<br/>き、<br/>動筆した論文等を収<br/>い。<br/>青報は著作権で保護さ<br/>引ください。</h3<br> | >広報誌と職<br>バトリページ<br>載していま<br>ぷ |
| サイドバー表示文(HTML):<br>ロゴ:<br>所届:<br>コミュニティの接限・                                                                  | 〒660-8511 (br)<br>兵庫県尼崎市稲葉荘3-1-69<br>〈h& style="white-space:now<br>href="/dspace/kiyo/k68">P<br>〈br /><br>ロゴのアップロード<br>編集<br>編集                                             | wrap; ´´>広報誌<br>rap; ´´> <a<br>反神がん力 ンファ レン</a<br>                                                                          | /ス ▲                           |
| コーンコーンコーのienx.<br>更新                                                                                         | *************************************                                                                                                    |                                                                                                    |                                |

資料1:機関コミュニティの設定→HTML形式 <u>△は半角スペースに変換すること。</u> <u>http://www.htmq.com/index.htm</u>なども参考にするとよい。

### 1) あいさつ文1

<div△style="background-color: #ffffe0;"><h3>広 報誌と職員の成果を公開しています</h3>

※<div△style="background-color: #ffffe0;">で背 景をクリーム色にする。

### 2) あいさつ文2

<font△color="red">挨拶文</font>このページが各 病院の TOP ページとして扱う事が可能です。<br>こ こに TOP ページのニュースのような文章をユーザが 入力し、表示する事ができます。

|   | 関西労災病院                                                                      |
|---|-----------------------------------------------------------------------------|
|   | 株素料象: 関西労災病院 ▼<br>株素種   検索  <br>あるいは、ブラウス   主題   タイトル    著者    発行日          |
|   | 広報誌と職員の成果を公開しています                                                           |
|   | 關西労災病院医学雑誌 創                                                                |
|   | 【部署別】学会誌や商業誌など掲載論文 🗊                                                        |
|   | 阪神がんカンファレンス 創                                                               |
|   | 著者別自                                                                        |
|   | このサイトで公開している情報は著作権で保護されています。著作権の範囲内でご利用ください。                                |
|   | 称四十個書籍                                                                      |
| L |                                                                             |
|   | トップコミュニティ例                                                                  |
|   | 株素対象: トップコミュニティ例 ▼<br>検索語<br>あるいは、ブラウズ 主題 タイトル 著者 発行日                       |
| 1 | 接致又このペーシが名柄院のTOPペーシとして扱う争か可能です。<br>ここにTOPページのニュースのような文章をユーザーが入力し、表示する事ができます |
|   | ンノーーー                                                                       |

#### 3) あいさつ文3

<div△style="background-color: #ffffe0;"><h3>アグレックス病院のページです</h3><お知らせ>2015.08.05 △ 〈a △ href="/dspace/handle/11665/38"> リハビリ資料 </a> を公開しました。2015.07.10△△<a△href="http://kintore.hosplib.info/dspace/handle/11665/42">利用案内</a>を

公開しました。左記リンクから参照可能です。 <br>2015.07.05 新規開設<br></div>

**4) サイドバー表示例 1 機関の住所** 連絡先<br></hr>で約60-8511<br>兵庫県尼崎市稲葉荘 3-1-69

### アグレックス病院のページです

<お知らせ>

2015.08.05 <u>リハビリ資料</u>を公開しました。 2015.07.10 <u>利用案内</u>を公開しました。左記リンクから参照可能です。 2015.07.05 新規開設

#### 連絡先

〒660-8511 兵庫県尼崎市稲葉荘3-1-69

広報誌

阪神がんカンファレンス

3) サイドバー表示例 2 紀要専用表示

<h3 style="white-space:nowrap;">広報誌</h3>

<a△href="/dspace/kiyo/k68">阪神がんカンファレンス</a><br />

連絡先

〒660-8511 兵庫県尼崎市稲葉荘3-1-69

広報誌

<u>阪神がんカンファレンス</u>